# 1.Как установить ПО

# 1.1. Установка ПО

Для начала, вставьте установочный диск для электронной доски или скачайте архив его содержимого по <u>ссылке</u>. Затем подключите USB кабель, идущий от электронной доски к вашему ноутбуку, а также HDMI кабель, идущий от проектора (рис.1).

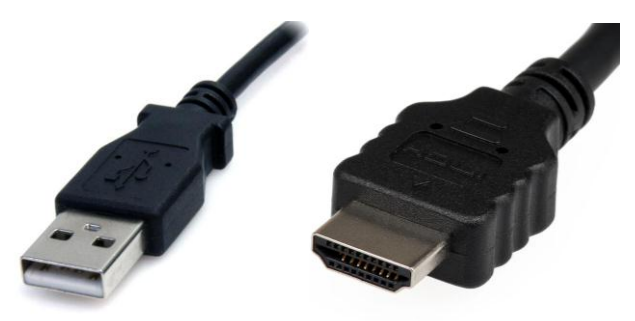

Рис. I – USB кабель (слева) и HDMI кабель (справа)

При подключении доски появится окно мастера установки оборудования (рис.2). Необходимо нажать «Отмена».

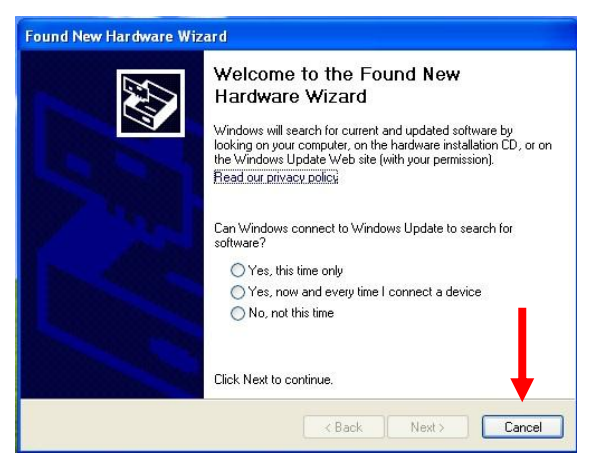

Рис.2 – мастер установки оборудования

Далее необходимо запустить исполняемый файл «autorun.exe» в корне установочного диска либо скачанного архива. В появившемся окне необходимо выбрать пункт «**HiteBoard SoftWare**» (рис.3), после чего начнется процесс установки (рис.4).

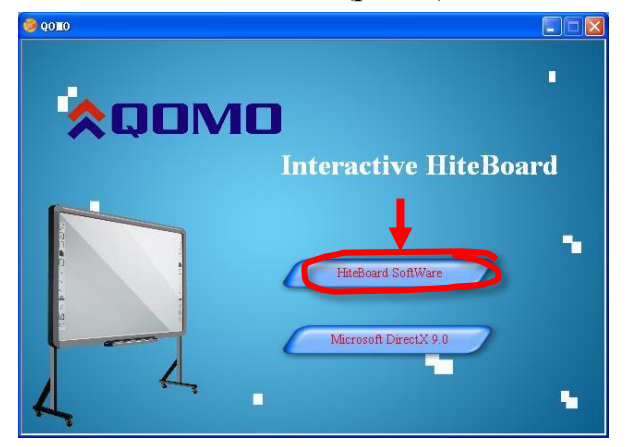

Рис.3 – интерфейс программы установки

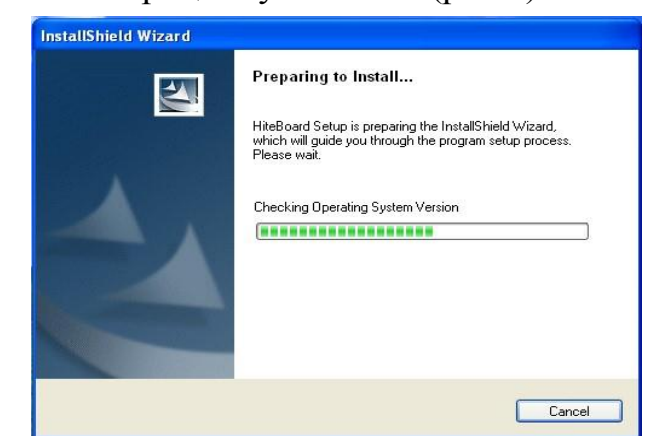

Рис.4 – установка HiteBoard SoftWare

Следуйте подсказкам диалогового окна для завершения установки. После ее завершения, установите **Microsoft DirectX9.0**, путем выбора соответствующего пункта в окне установки (рис.3).

Следуйте подсказкам диалогового окна для завершения установки DirectX9.0 (рис.5). После окончания установки во всплывающем окне будет предложено перезагрузить систему. Необходимо нажать «да».

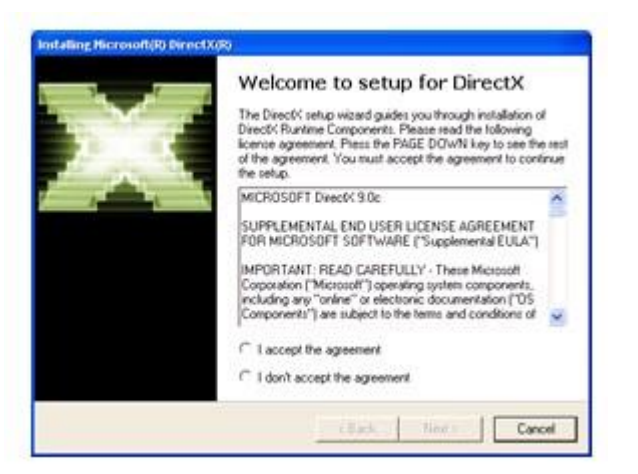

Рис.5 – установка **DirectX9.0** 

Когда программное обеспечение будет установлено на Ваш компьютер, в области уведомлений (рис.6) появится иконка « », свидетельствующая о наличии соединения с электронной доской.

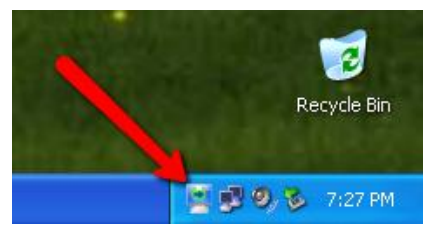

Рис.6 – области уведомлений WinXP

Иконка « В » свидетельствует об отсутствии соединения, в случае ее появления необходимо проверить правильность подключения доски и установки драйверов.

**Важно:** в Windows XP, установка драйверов привязана к конкретному USB порту, поэтому при подключении доски <u>к другому порту</u> необходимо установить драйвера посредством выбора пункта «**Автоматический поиск драйвера**» в мастере установки оборудования (рис.2)

### 1.2. Калибровка

Для работы с электронной доской необходимо провести ее калибровку.

Для этого кликните правой кнопкой мыши по иконке « », расположенной в области уведомлений (рис.6). В появившемся контекстном меню необходимо выбрать пункт «Calibrate» (рис.7).

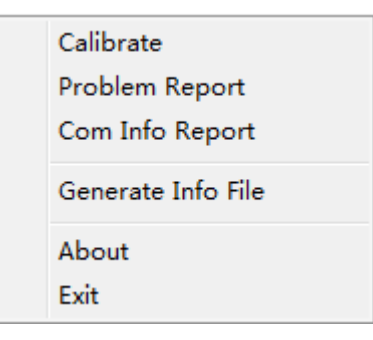

*Рис.7 – контекстное меню* драйвера электронной доски

В появившемся экране необходимо последовательно провести калибровку по предлагаемым точкам (рис.8). Для этого коснитесь <u>мигающего</u> "+" и <u>удерживайте</u>, пока мигающий "+" не переместится к следующей точке калибровки. Повторите действия для всех остальных точек. Когда все точки будут пройдены интерфейс калибровки закроется и доска будет откалибрована.

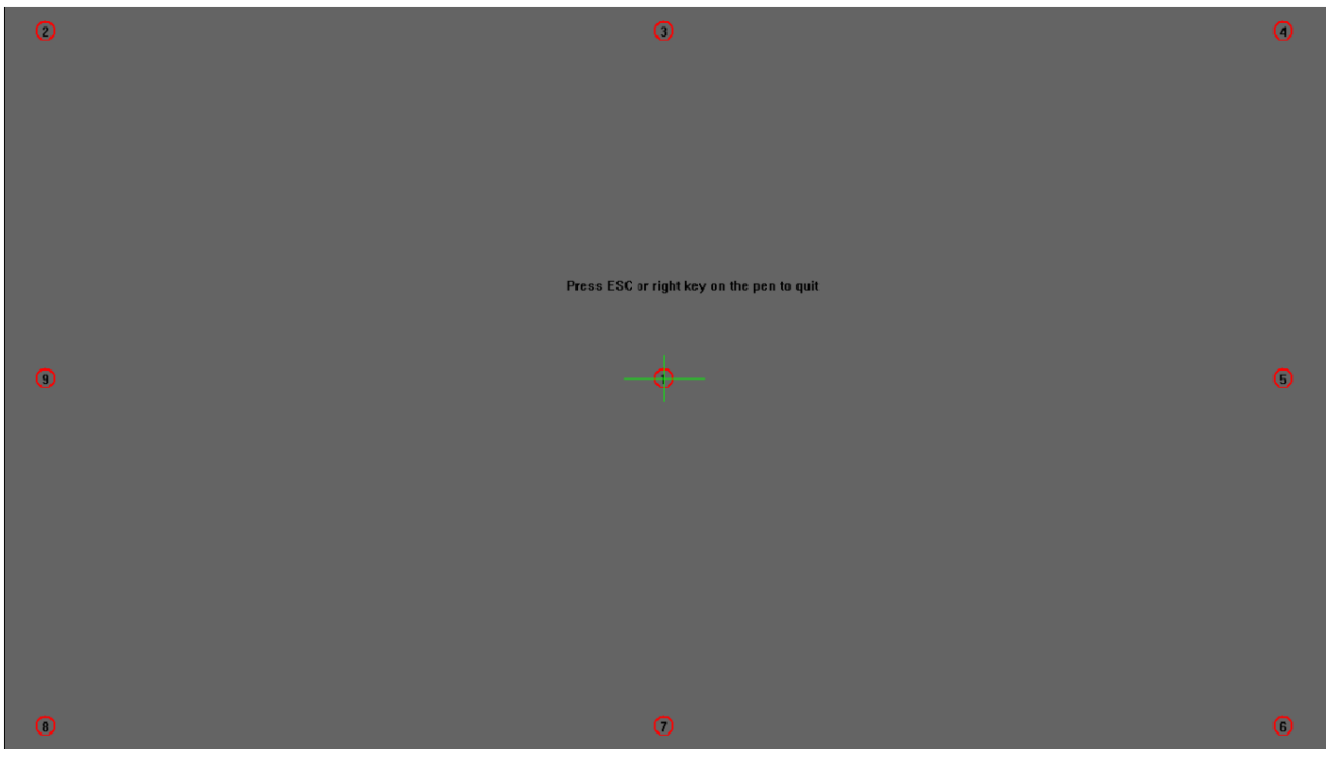

Рис.8 – экран калибровки

### 2.Использование электронной доски

Для работы с электронной доской используется программа FlowWorks (рис.10) и смарт-панель (рис.9), прикрепленная к нижней части рабочей зоны доски.

Обычно, при работе с электронной доской достаточно оперировать только смарт панелью, правила работы с которой описаны в разделе 2.1, однако для получения дополнительных возможностей предлагаем Вам ознакомиться с интерфейсом FlowWorks подробнее в разделе 2.2.

#### 2.1. Использование смарт-панели

В смарт-панели (рис.9) располагаются 3 карандаша и ластик. У каждого слота панели свое назначение (слева – направо: черный карандаш, синий карандаш, красный карандаш, ластик). У всех слотов есть приоритет, он возрастает как показано на рисунке, т.е. наивысший приоритет у ластика, а наименьший у черного карандаша.

Когда вы берете карандаш из слота, то срабатывает детектор, и программа понимает, что взят карандаш такого-то цвета (или ластик) и устанавливает соответствующий цвет пера (или функцию ластика). Если вы берете несколько карандашей, то цвет будет соответствовать слоту с наивысшим приоритетом. Следует помнить, что цвет пера ассоциируется не с карандашами, а со слотами смарт-панели, поэтому, чтобы не запутаться всегда кладите карандаши на свое место в смарт-панели.

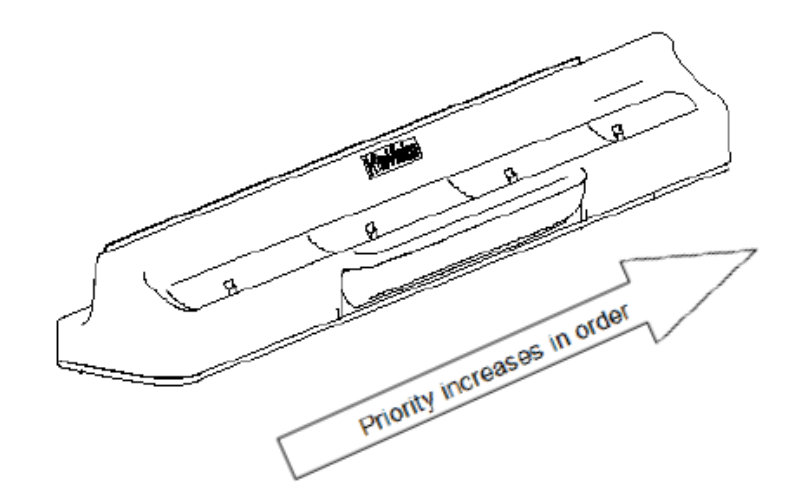

Рис.9 – смарт-панель

## 2.2. Базовые действия в программе Flow Works

В комплекте ПО при установке поставляется программа Flow Works для работы с электронной доской. Ее интерфейс показан на рис.10.

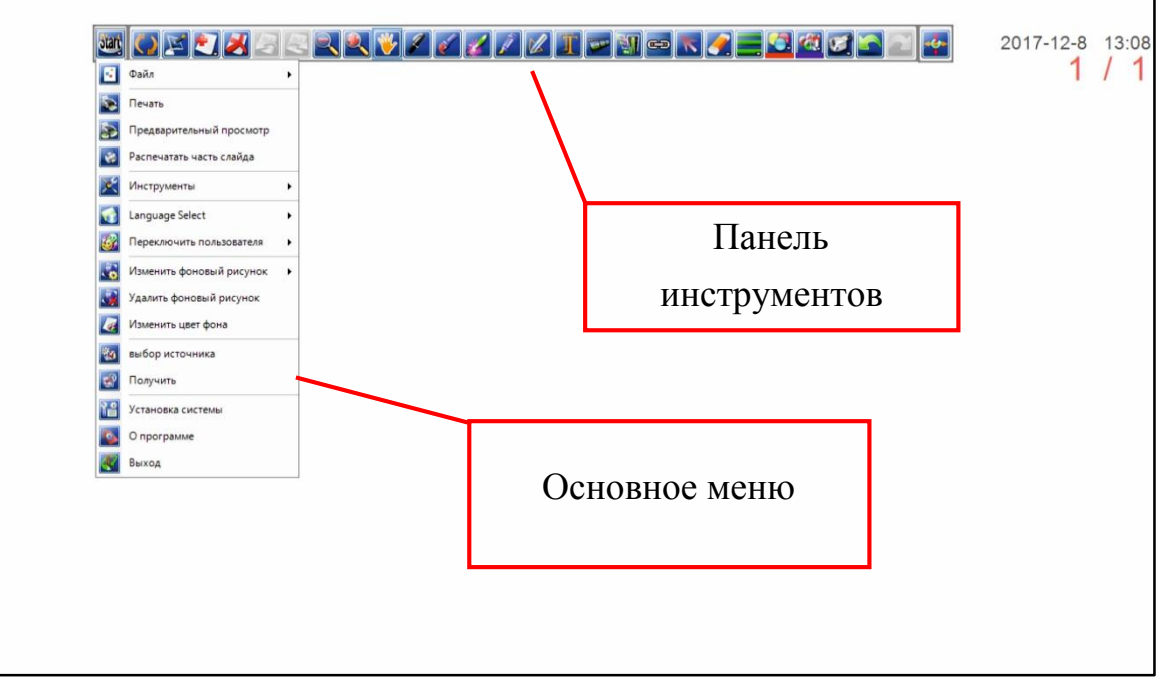

Puc.10 – интерфейс FlowWorks

### • Основное меню

Кнопка является основным меню, позволяющим получить доступ к таким функциям как "New", "Open", "Save", и т.д..

**Ш** Файл: предоставляет доступ к следующим функциям:

Создать: создает новый WSB документ (рабочий файл).

Открыть: открывает существующий документ.

Сохранить: сохраняет текущий документ в \*.hht формате.

**Сохранить как:** сохраняет текущий документ в указанную папку \*.hht формате.

**ШЗакрыть:** закрывает текущий документ.

**ШЭкспорт:** экспортирует текущую страницу в формате изображения по выбору (JPEG, PPT, PDF или HTML)

**Отправить письмо:** При настроенном аккаунте Outlook Express пользователь имеет возможность выслать текущий файл по e-mail (в форматах WBS, PPT или PDF).

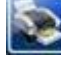

Печать: печатает текущий документ.

**ШПредварительный просмотр:** отображает текущую страницу документа в том виде, в котором она будет напечатана.

**Распечатать часть слайда:** печатает определяемую пользователем прямоугольную область текущей страницы.

Инструменты: дополнительные инструменты:

Иодсветка: Подсвечивает выбранную область.

**Шались с экрана:** записывает действия пользователя и сохраняет в AVI видео формате При наличии микрофона также сохраняется звук.

**Захват изображения:** захватывает экран (возможен выбор из 3-х вариантов захвата).

**ШСкрыть экран:** позволяет скрыть часть экрана.

Экранная клавиатура: позволяет печатать текст.

**ШТаймер/часы:** nuff said.

Транспортир: позволяет измерять углы, а также рисовать дуги, сектора.

**Ши Треугольные линейки:** позволяет измерять углы, а также рисовать прямые линии.

**Щиркуль:** позволяет рисовать дуги.

Линейка: позволяет строить и измерять прямые линии.

**Language select:** переключает язык пользовательского интерфейса программы.

**Ш**Переключить пользователя: позволяет изменить наборы функций по уровню сложности работы с программой.

**ШИЗменить фоновый рисунок:** позволяет изменить фоновый рисунок программы,

да-да, именно так.

**Удалить фоновый рисунок:** слишком сложная операция.

Изменить цвет фона: то же самое, что с рисунком, только с однородной заливкой.

**Установки системы:** настройки инструментов.

О программе: о программе.

**Выход:** выход из FlowWorks.

### • Остальные кнопки на панели инструментов

**ШПереключить режим:** скрывает основной экран FlowWorks для доступа к рабочему столу. Панель инструментов остается на экране в уменьшенном формате. Для переключения обратно к основному экрану нажмите эту кнопку еще раз.

Экранная аннотация: переключает FlowWorks в прозрачный режим, в котором существует возможность работать как с рабочим столом компьютера (одиночный и двойной клики, а также зажатие элемента (функционирует как клик правой кнопкой мыши)), так и рисовать поверх него (необходимо провести пером для активации функции рисования).

Иовый слайд: позволяет создать новый слайд следующих типов:

Иовый слайд с экрана: слайд с изображением текущего рабочего стола.

**Иовый белый слайд:** белый слайд.

Иовый синий слайд: синий слайд.

Новый черный слайд: черный слайд.

Иовый фоновый слайд: слайд с заданным изображением.

**Удалить слайд:** удаляет текущий слайд.

**Предыдущий слайд/ следующий слайд:** сложно.

Увеличить/ уменьшить: тоже сложно.

**ШТащить:** перетаскивает экран

Карандаш, Кисть, Лазерное перо, Флуоресцентное перо, Интеллектуальное перо (рис.11).

| Стиль пера               | Штрих                                                                                                    |
|--------------------------|----------------------------------------------------------------------------------------------------|
| 📝 Карандаш               | ð                                                                                                    |
| <b>Герера</b> Кисть      | 狮子合                                                                                                    |
| Лазерное<br>перо         | Штрихи лазерного пера будут мерцать для<br>привлечения внимания аудитории до совершения<br>следующей операции                                                                                |
| Флуоресцентное перо      |                                                                                                    |
| Интеллектуальное<br>перо | Интеллектуальное перо распознает некоторые<br>рукописные фигуры и отображает их распознанные<br>образы. На рис.12 показаны объекты, которые могут быть<br>распознаны интеллектуальным пером. |

Рис.11 – различные варианты перьев

| Handwritten      | Identified            |
|------------------|-----------------------|
| graphics         | Graphics              |
| $\bigtriangleup$ | $\bigtriangleup$      |
|                  |                       |
|                  |                       |
| $\bigcirc$       | $\bigcirc$            |
|                  |                       |
|                  | $\longrightarrow$     |
|                  | $\longleftrightarrow$ |
| $\bigcirc$       | $\bigcirc$            |
| $\bigcap$        | $\int$                |
| $\bigcirc$       | $\sum_{i=1}^{n}$      |

Рис.11 – распознаваемые фигуры интеллектуального пера

Стереть: позволяет выбрать один из трех способов стирания: стереть область, очистить все, стереть поточечно.

| стереть область   | При перемещении резинки рисуется область,<br>объекты внутри которой будут удалены |
|-------------------|-----------------------------------------------------------------------------------|
| очистить все      | Очищает содержимое всего листа                                                    |
| стереть поточечно | Удаляет поточечно                                                                 |
|                   | $ \rightarrow                                   $                                 |